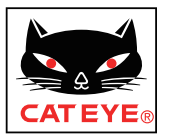

STEP

## AirGPS II QUICK CHART

## **SETUP**

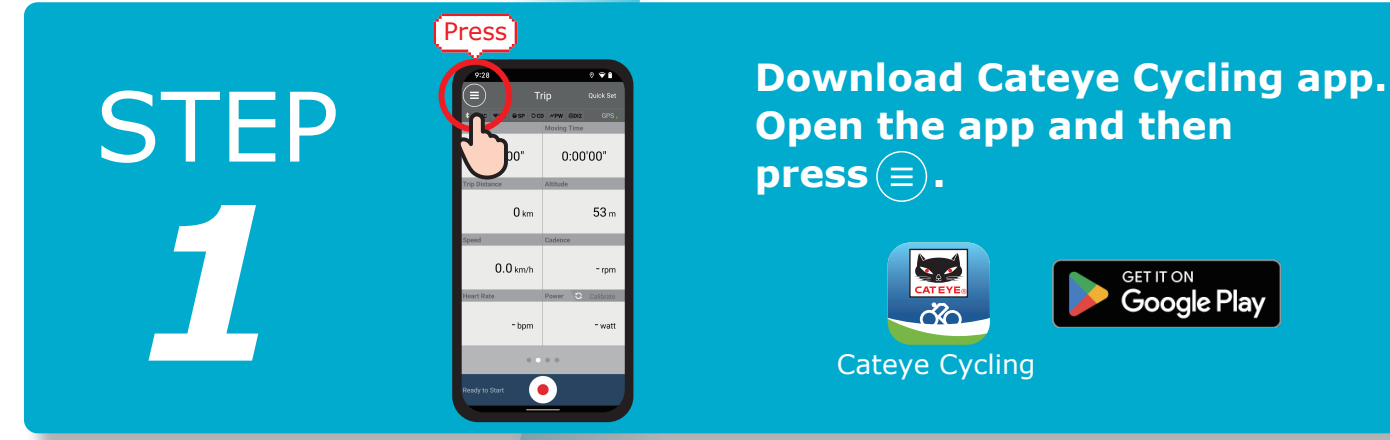

ON

Long

press

ტ

**Power on AirGPS II.** Turn [Connect] on on Cycling app.

#### Press [Device] and then [Pair to Device]. After AirGPS II is detected, press [Pair to Device].

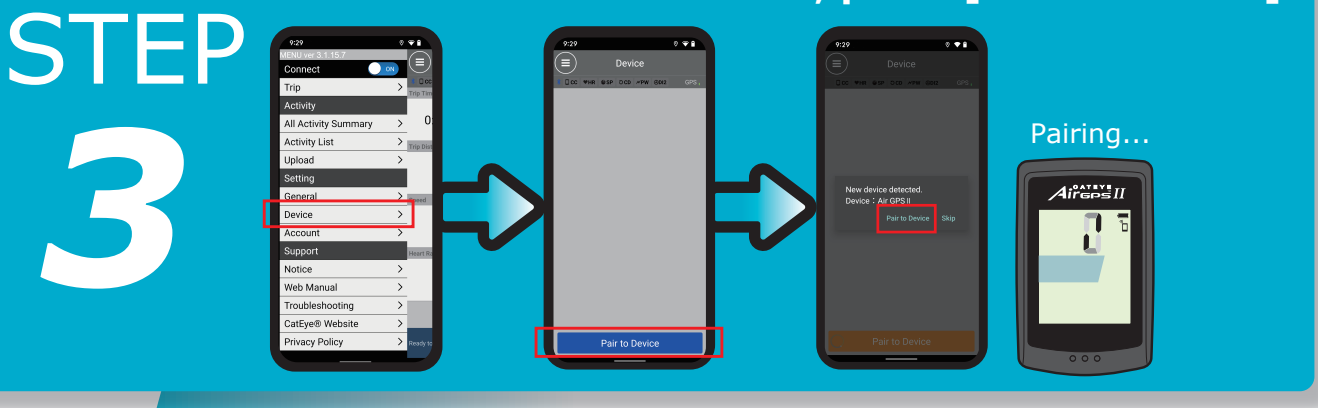

# STEP

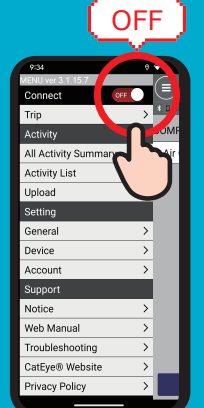

After completion of pairing, turn [Connect] off.

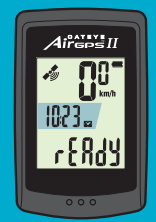

## RECORD YOUR RIDE

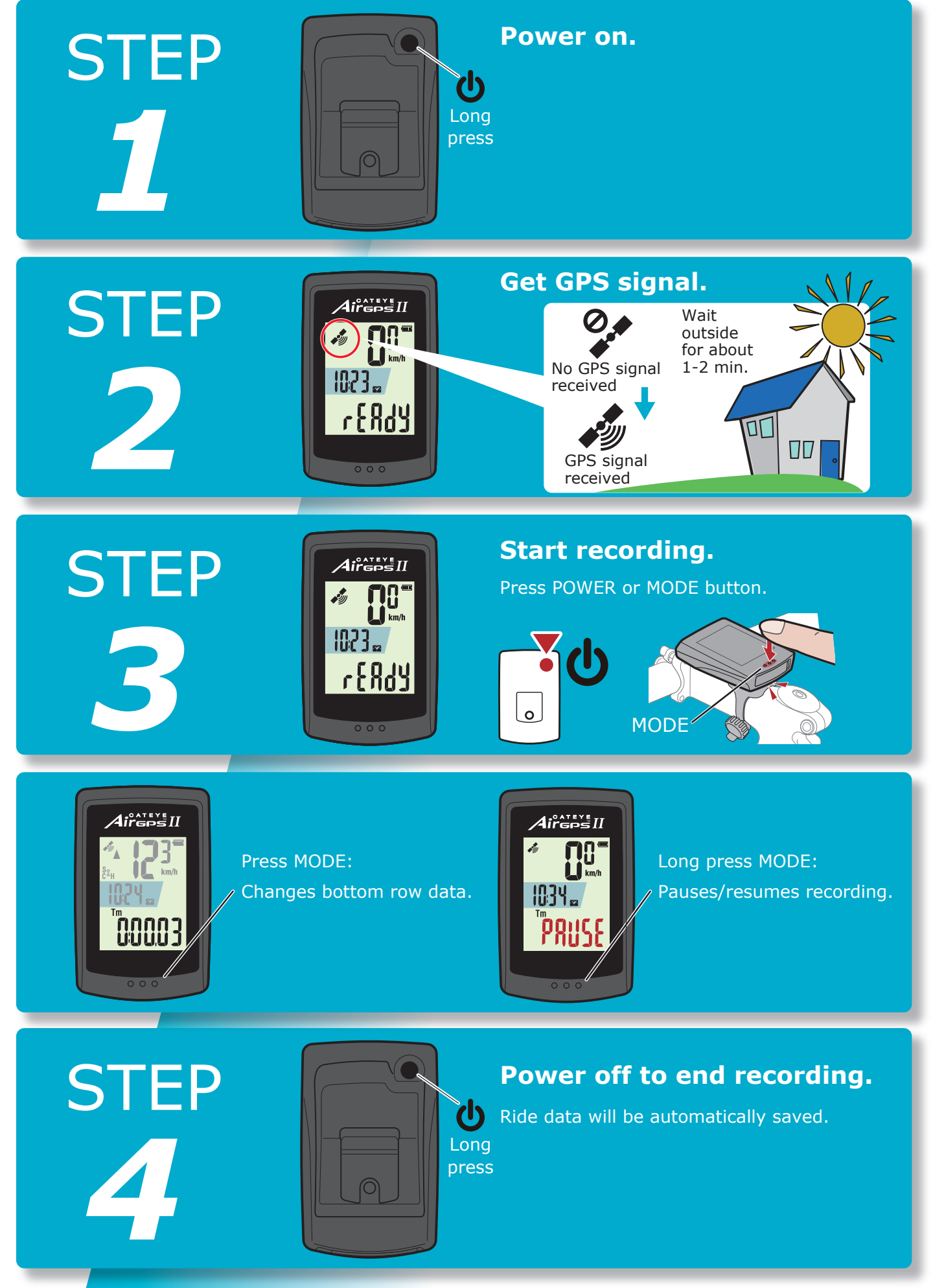

## IMPORT RIDE DATA

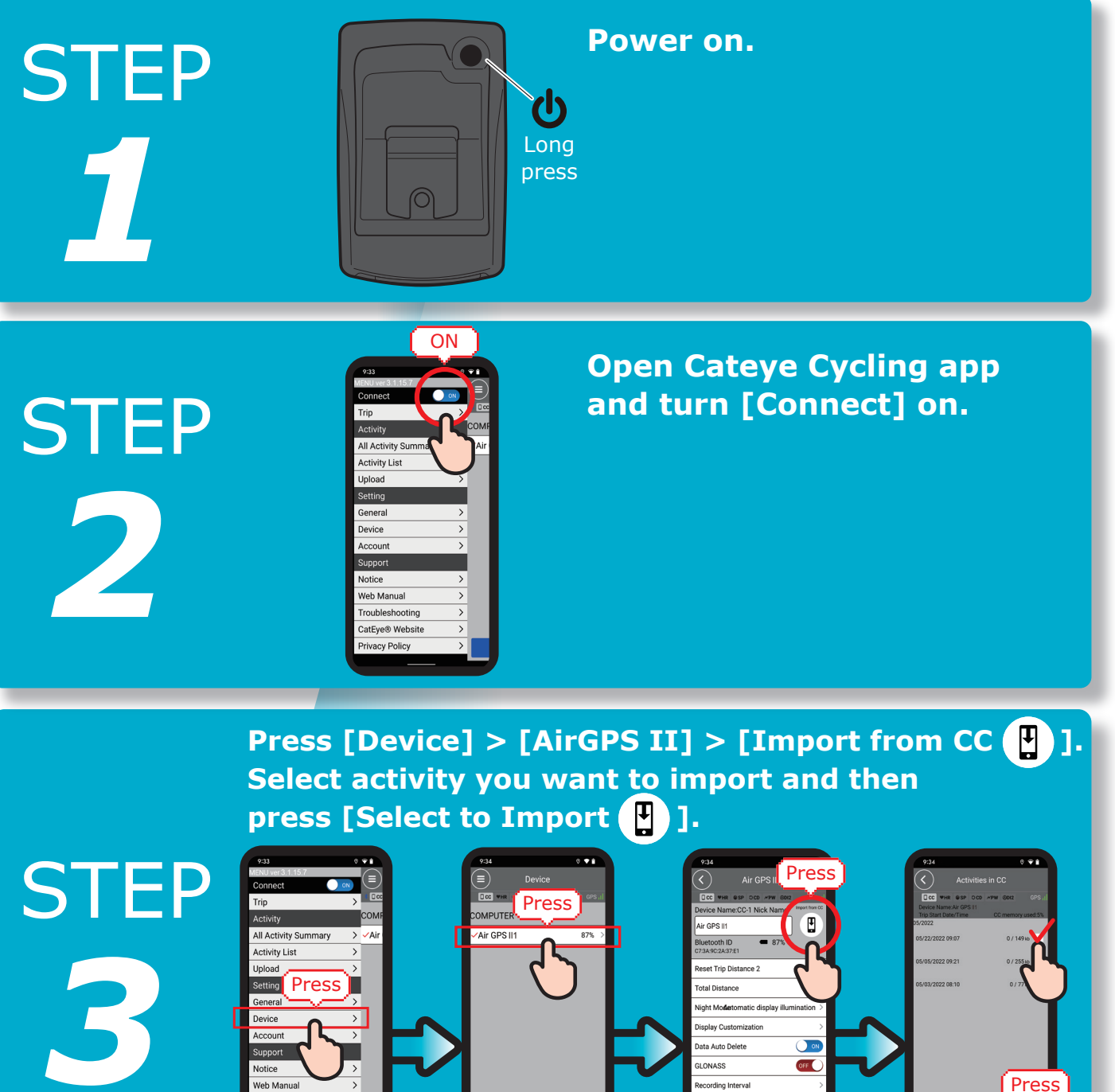

STEP

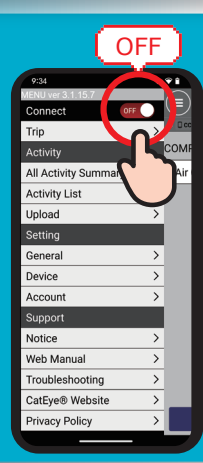

Troubleshooting

CatEve® Website

After completion of import, turn [Connect] off.

F

cording Interva

nware Update

#### **VIEW RIDE DATA**

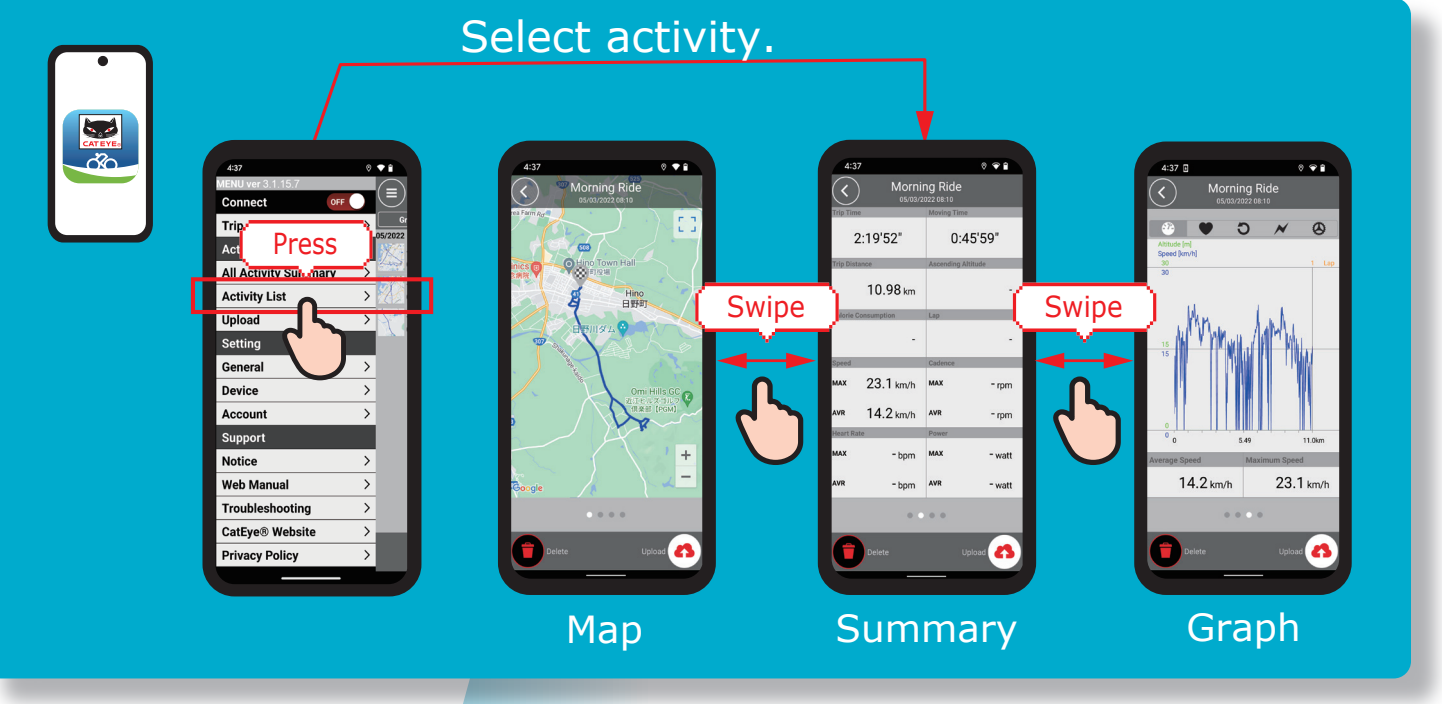

### UPLOAD TO WEBSITES

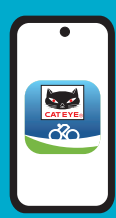

Press [Upload]. Select activity you want to upload and then press [Upload ] button.

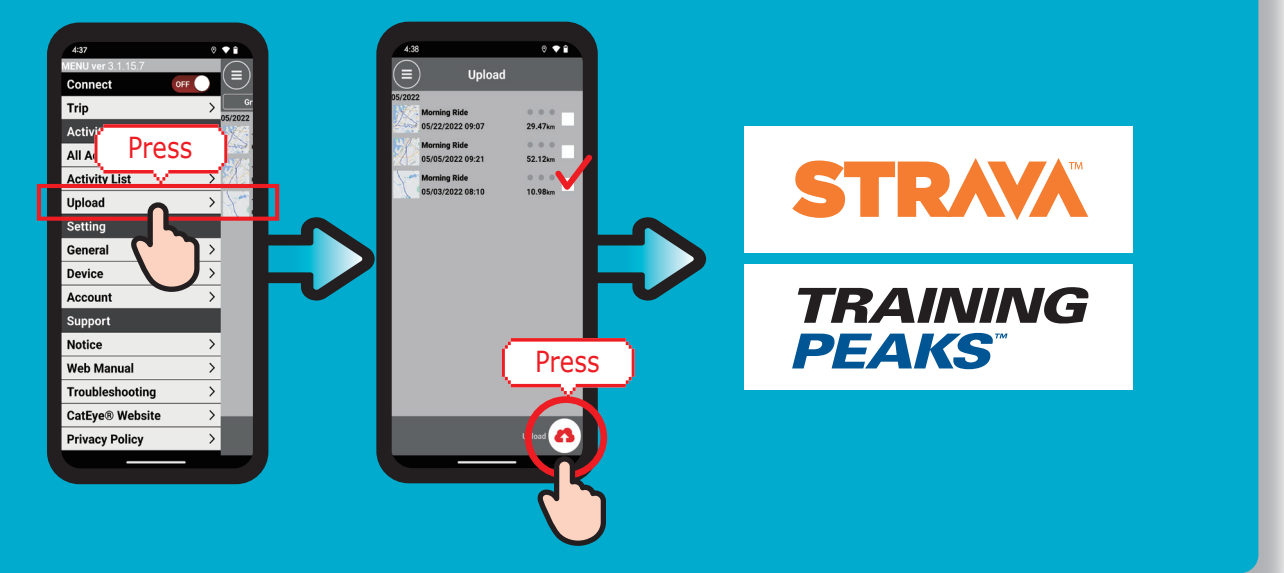

#### **CHANGE SETTINGS**

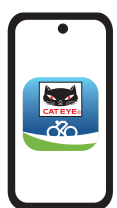

- 1) Open Cateye Cycling<sup>™</sup> app.
- 2) Press [Device] > [AirGPS II]
- 3) Turn [Connect] off after you finish setting change.

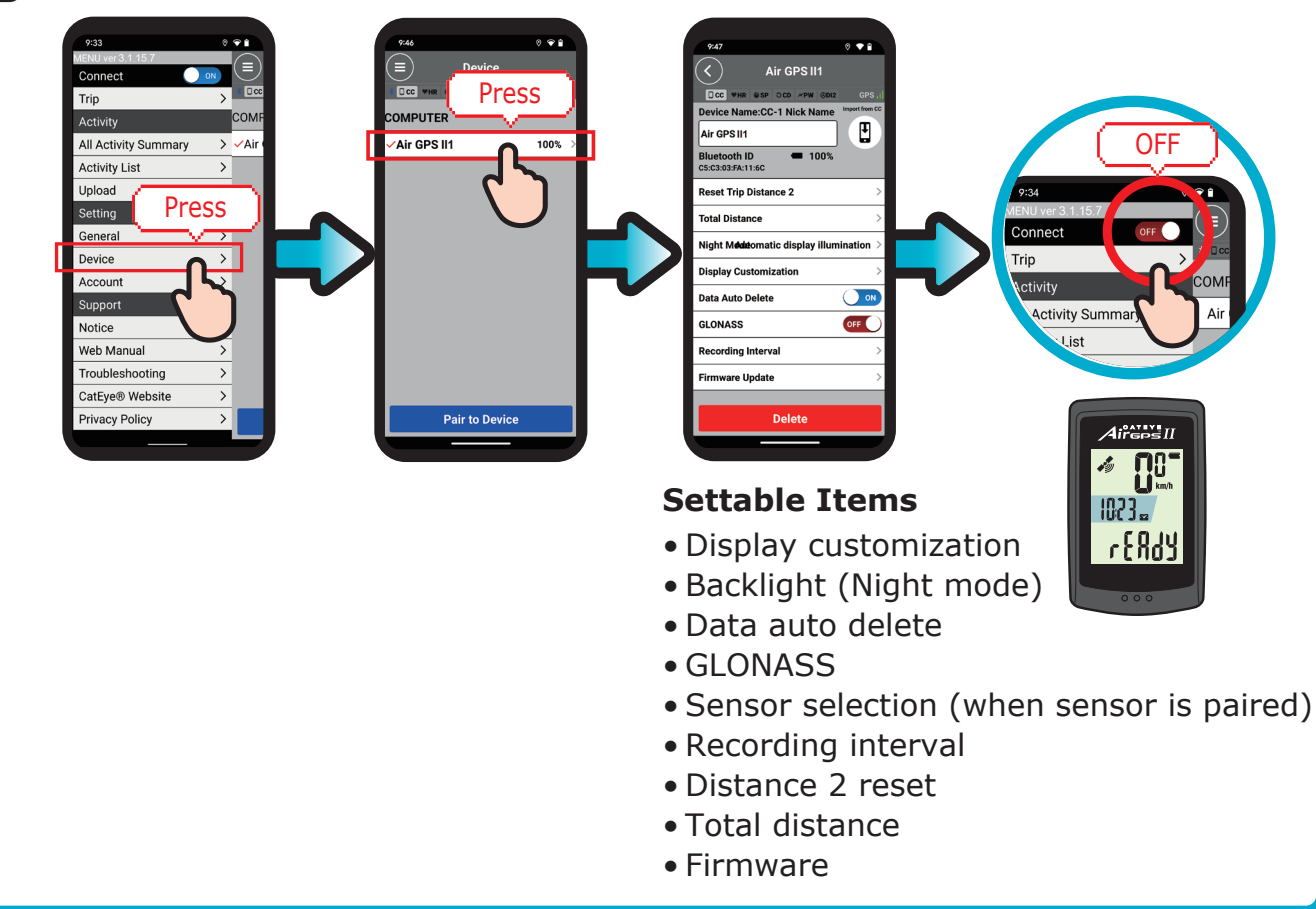

#### **USE WITH SENSORS**

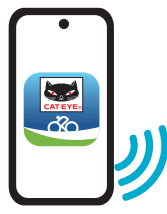

#### Pair sensors with your AirGPS II through app.

Through Cateye Cycling<sup>™</sup> app, CATEYE brand sensors can be paired with your AirGPS II and tire circumference can be set.

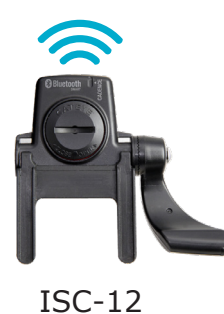

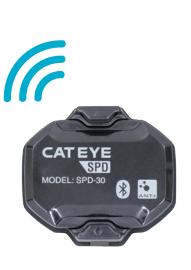

SPD-30

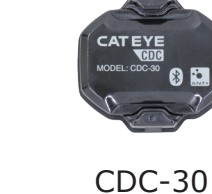

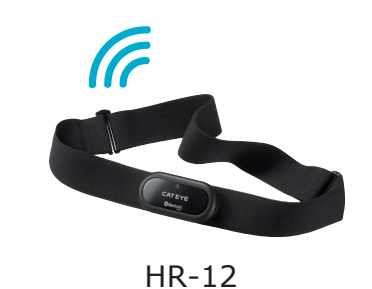

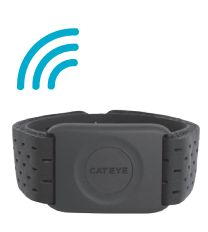

OHR-31

Please read the **instruction manual** for more details.